### INSTRUCTIVO PAGO (PSE) BANCO CAJA SOCIAL WWW.MIPAGOAMIGO.COM TERMINAL BOGOTA COPROPIEDAD

# Instructivo para pago de Facturas de Administración y Servicios Públicos **TERMINAL BOGOTA COPROPIEDAD**:

#### Entrar a la página: https://www.mipagoamigo.com

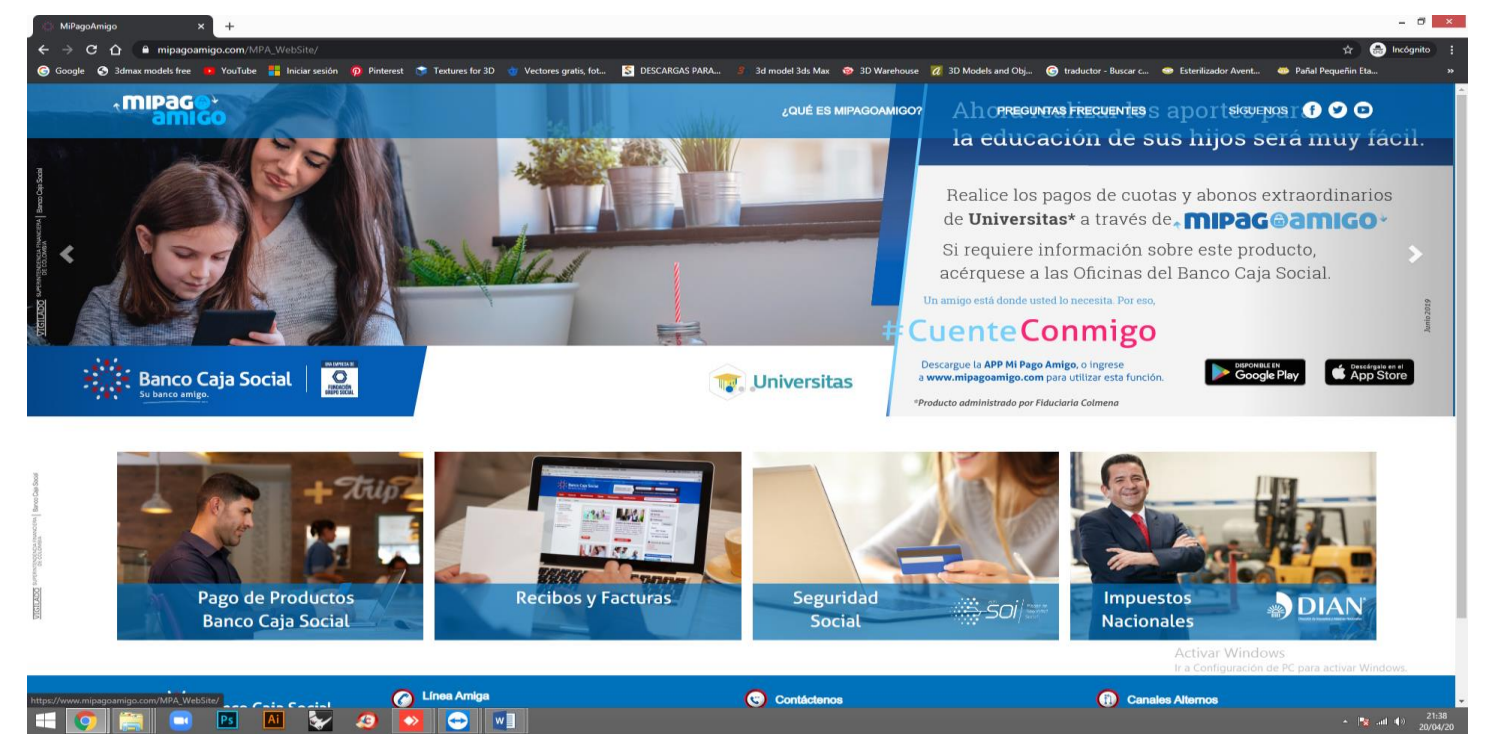

## Hacer click en el enlace: Recibos y Facturas

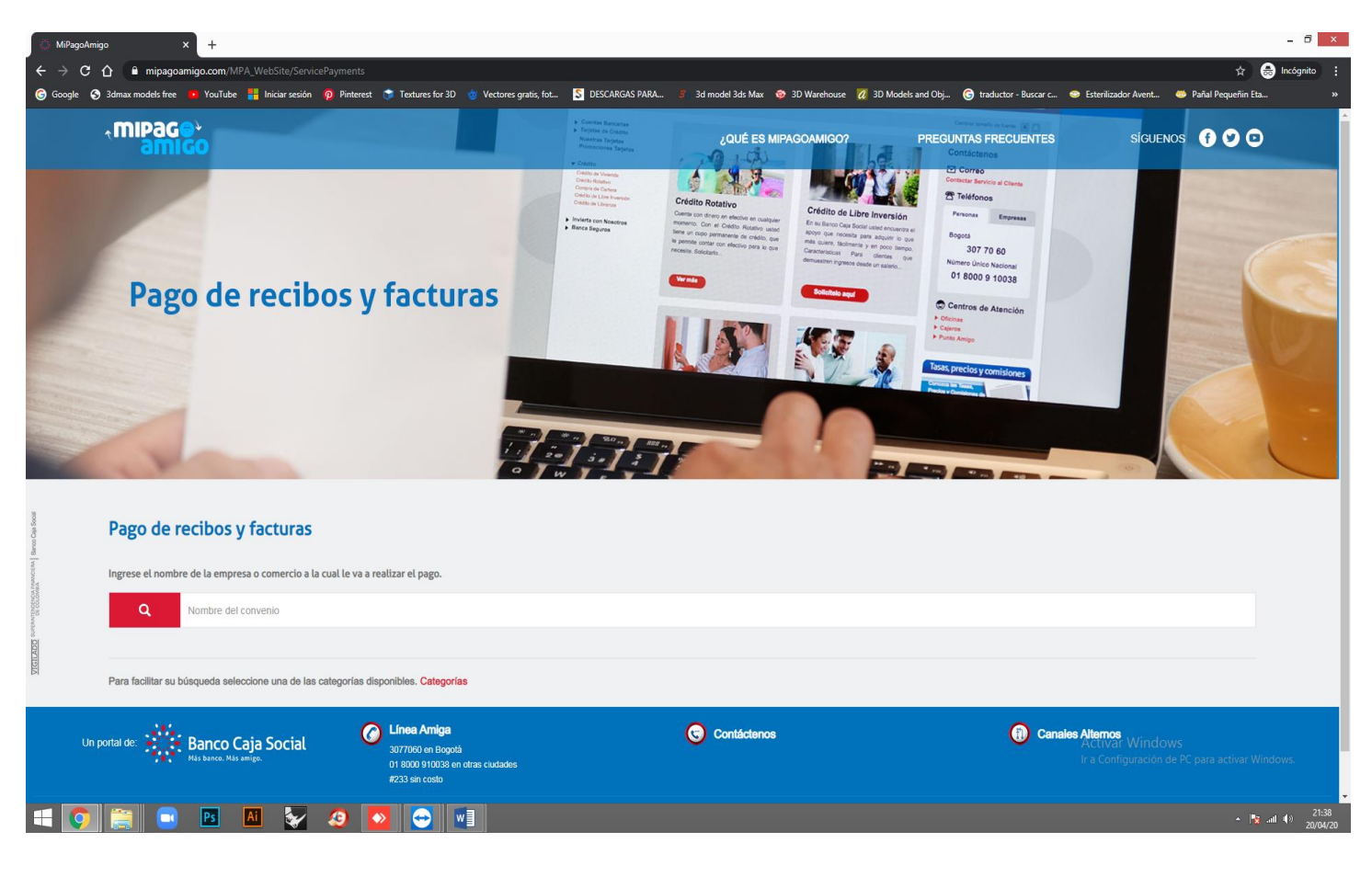

### En el campo: Nombre del Convenio escribir: TERMINAL BOGOTA COPROPIEDAD.

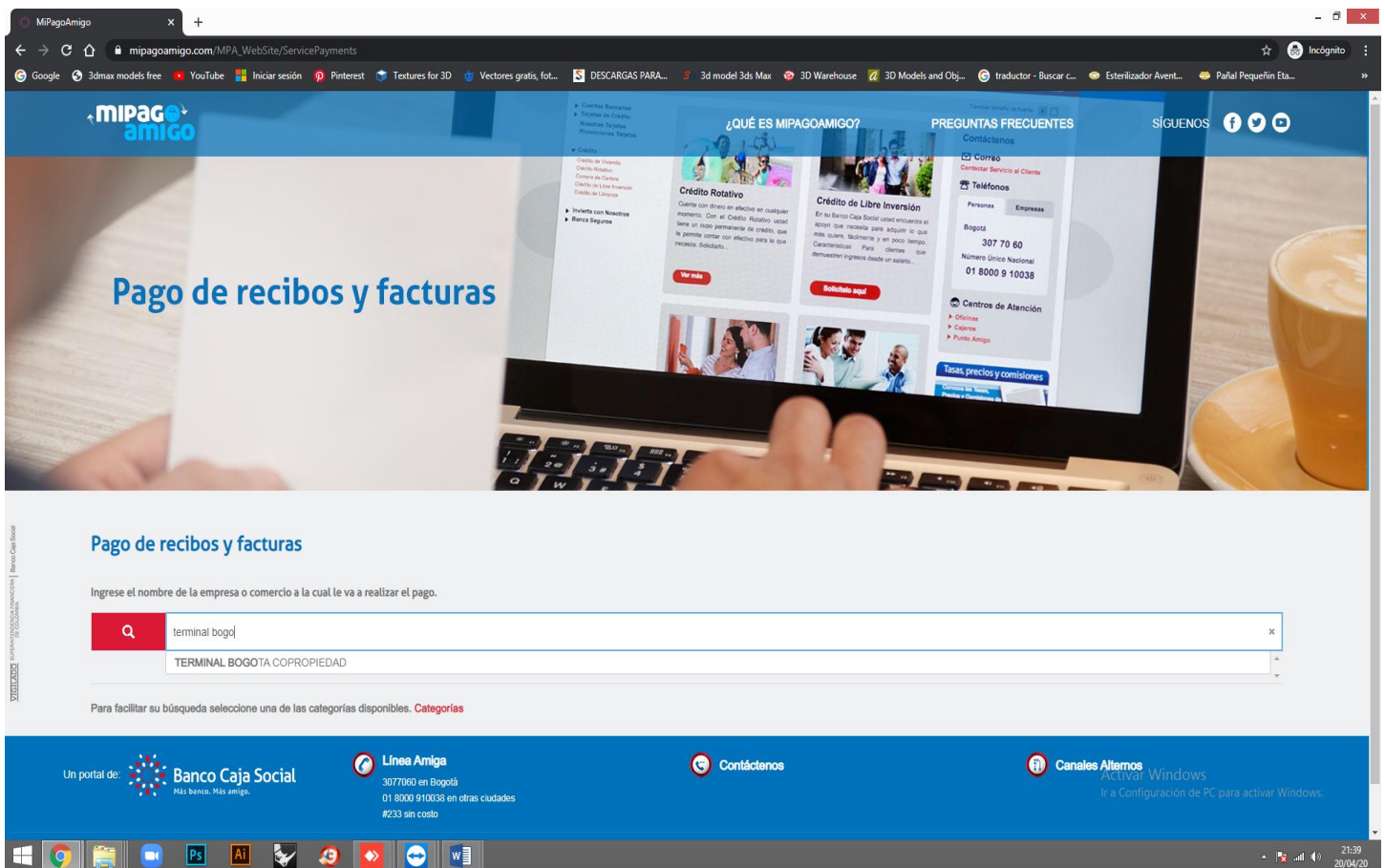

#### Seleccionar la opción: TERMINAL BOGOTA COPROPIEDAD

| MiPagoAmig          | 90 × +                                                                                   |                                                                                        |                                                                      |                                                                                                    | - ð ×           |
|---------------------|------------------------------------------------------------------------------------------|----------------------------------------------------------------------------------------|----------------------------------------------------------------------|----------------------------------------------------------------------------------------------------|-----------------|
| ← → G               | mipagoamigo.com/MPA_WebSite/ServicePayr                                                  | ments                                                                                  |                                                                      | 3                                                                                                    | 🔄 🏯 Incógnito 🚦 |
| 🌀 Google 🔇          | 3dmax models free 🔹 YouTube 🟪 Iniciar sesión 🧔 I                                         | Pinterest 🛭 🧊 Textures for 3D 🍵 Vectores gratis, fot                                   | S DESCARGAS PARA 3 3d model 3ds Max 🐵 3D Warehouse 🛛 3D Models and ( | Dbj 🌀 traductor - Buscar c 🥌 Esterilizador Avent 🍩 Pañal Pequeñ                                                                                                    | ñin Eta »       |
|                     | Pago de recibo                                                                           | s y facturas                                                                           |                                                                      | Centros de Alanción Conse Conse Con | R. I.           |
| Oorland Baroo Cale  | Pago de recibos y facturas                                                               |                                                                                        |                                                                      |                                                                                                    |                 |
| VIGILADO Surbangood | Compare en nombre de la empresa o comercio a la cual     C     TERMINAL BOGOTA COPROPIED | te va a reatizar et pago.<br>AD                                                        |                                                                      |                                                                                                    | x               |
|                     | Resultado de búsqueda: TERMINAL BOGOTA COPRO                                             | DPIEDAD <u>Cancelar</u>                                                                |                                                                      |                                                                                                    | _               |
|                     | Nombre del convenio                                                                      | Categoría                                                                              | Ciudad                                                               |                                                                                                    |                 |
|                     | TERMINAL BOGOTA COPROPIEDAD                                                              | OTROS                                                                                  | BOGOTA                                                               | Pag                                                                                                    | gar             |
|                     | Página 1 de 1                                                                            |                                                                                        |                                                                      |                                                                                                    | 1               |
| Un p                | ortal de: Banco Caja Social                                                              | Cifnes Amiga<br>3077060 en Bogotá<br>01 8000 011033 en otras cudades<br>#233 sin costo | Contáctenos                                                          | Canales Altomos     Activar Windows     Ir a Configuración de PC para activ                                                                                                    | ar Windows.     |
|                     |                                                                                          | ہ<br>ایر ایر ایر ایر ایر ایر                                                           | apyright @ 2020 Banco Caja Social   Términos y Condiciones           |                                                                                                    | 21:39           |

#### Hacer click en el enlace: Pagar

| nigo × +<br>î î î mipagoamigo.com/MPA_WebSite/ServicePaym<br>3 Jamax models free • YouTube 🕌 Iniciar sesión p Pi | ents/StartPayment7id=1889&searchedCategoryId=&se<br>nterest 💸 Textures for 3D 🎍 Vectores gratis, fot 🚦 | narchedÅgreementName=TERMINAL%20BOGOTA%20COPROPIEDAD<br>g DESCARGAS PARA ∮ 3d model 3ds Max 📀 3D Warehouse 🕢 3D | ) Models and Obj 🌀 traductor - Buscar c 😔 | 🖈 🗟<br>Esterilizador Avent 👋 Pañal Pequeñin Eta                                     |
|----------------------------------------------------------------------------------------------------|----------------------------------------------------------------------------------------------------|----------------------------------------------------------------------------------------------------|-------------------------------------------|-------------------------------------------------------------------------------------|
| <b>, mipag@↓</b><br>amigo                                                                                        |                                                                                                    | ¿QUÉ ES MIPAGOAMIGO?                                                                                            | PREGUNTAS FRECUENTES                      | síguenos f 🎔 🖸                                                                      |
| Pago de recibos y facturas<br>TERMINAL BOGOTA COPROPIEDAD                                                        |                                                                                                    |                                                                                                    |                                           |                                                                                     |
| Nombre del convenio                                                                                              | NIT                                                                                                    | Dirección                                                                                                    | Ciudad                                    |                                                                                     |
| TERMINAL BOGOTA COPROPIEDAD                                                                                      | 8605176508                                                                                             | DG 23 69 A 11 OF 202                                                                                            | BOGOTA                                    |                                                                                     |
|                                                                                                    |                                                                                                    |                                                                                                    | Los datos m                               | arcados con un asterisco (*) son requeridos                                         |
| Numero Local mas Cuenta de Cobro* 🖲                                                                              |                                                                                                    | Confirmar Numero Local mas Cuenta de Cob                                                                        | ro* 🖲                                     |                                                                                     |
| 151015                                                                                                    |                                                                                                    | 151015                                                                                                    |                                           |                                                                                     |
| Valor a pagar* ፀ                                                                                                 |                                                                                                    |                                                                                                    |                                           |                                                                                     |
| 323.500,00                                                                                                    |                                                                                                    |                                                                                                    |                                           |                                                                                     |
| Descripción (opcional, máximo 100 caracteres)                                                                    |                                                                                                    |                                                                                                    |                                           |                                                                                     |
| Pago Cuota Administración Abril                                                                                  |                                                                                                    |                                                                                                    |                                           |                                                                                     |
|                                                                                                    |                                                                                                    |                                                                                                    |                                           |                                                                                     |
|                                                                                                    |                                                                                                    |                                                                                                    |                                           | Sancelar, und <mark>ov Continuar</mark><br>ra Configuración de PC para activar Winc |
| 1I                                                                                                    |                                                                                                    |                                                                                                    |                                           |                                                                                     |

En el campo: Numero de Local más Cuenta de Cobro: Digitar el número de la Factura a Pagar

En el campo: **Confirmar Numero de Local más Cuenta de Cobro**: Digitar nuevamente el **número de la Factura a Pagar** 

En el campo: Valor a Pagar: Digitar el valor TOTAL de la Factura a Pagar

En el campo: **Descripción**: Digitar brevemente el concepto del Pago (Administración / Servicios)

Hacer click en el enlace: CONTINUAR

| mijoa      mijoagoamigo.com/MPA_WebSite/ServicePayn     Jadmax models free     VouTube     Iniciar sesión     P | nents<br>Pinterest 💲 Textures for 3D 🍵 Vectores gratis, fot | S DESCARGAS PARA             | 💈 3d model 3ds Max 🛭 🎯 3D Warehouse                    | 🔏 3D Models and Obj 🕝 traductor -                                                     | Buscar c 🧇 Esterilizador Avent                                          | 🖈 😞 In<br>🎂 Pañal Pequeñin Eta  |  |  |
|----------------------------------------------------------------------------------------------------|-------------------------------------------------------------|------------------------------|--------------------------------------------------------|---------------------------------------------------------------------------------------|-------------------------------------------------------------------------|---------------------------------|--|--|
| Medio de pago<br>Realice sus pagos desde cualquier entidad financier                                            | a, a través del botón de PSE (Pagos Seguros en L            | inea). Si su cuenta es del B | anco Caja Social será direccionado al p                | ortal transaccional.                                                                  |                                                                         |                                 |  |  |
| Información del convenio                                                                                        |                                                             |                              |                                                        |                                                                                       |                                                                         |                                 |  |  |
| Nombre del convenio                                                                                             | NIT                                                         |                              | Dirección                                              | Ciudad                                                                                |                                                                         |                                 |  |  |
| TERMINAL BOGOTA COPROPIEDAD                                                                                     | 8605176508                                                  |                              | DG 23 69 A 11 OF 202                                   | BOGOTA                                                                                |                                                                         |                                 |  |  |
|                                                                                                    |                                                             |                              |                                                        |                                                                                       | Los datos marcados con un aster                                         | isco (*) son requeridos         |  |  |
| Información del pago                                                                                            |                                                             |                              |                                                        |                                                                                       |                                                                         |                                 |  |  |
| Numero Local mas Cuenta de Cobro                                                                                | 151015                                                      |                              |                                                        |                                                                                       |                                                                         |                                 |  |  |
| Descripción del pago: Pago Cuota Administra<br>Valor a pagar \$323.500,00                                       | ción Abril                                                  |                              |                                                        |                                                                                       |                                                                         |                                 |  |  |
| Medio de pago *                                                                                                 |                                                             |                              |                                                        |                                                                                       |                                                                         |                                 |  |  |
| Seleccionar una opción                                                                                          |                                                             | •                            | Para el caso de transacc<br>cuenta solicite en su enti | iones con cargo a cuentas corrientes y/c<br>dad financiera claves y autorizacion para | o de ahorros(PSE), es necesario o<br>a realizar operaciones a través de | ue el titular de la<br>internet |  |  |
| Seleccionar una opción<br>Banco Caja Social - Personas<br>Banco Caja Social - Empresas                          |                                                             |                              |                                                        |                                                                                       |                                                                         |                                 |  |  |
| Información para recibir notificación de pago *                                                                 |                                                             |                              |                                                        |                                                                                       |                                                                         |                                 |  |  |
| Email                                                                                                    |                                                             | 0                            | Celular                                                |                                                                                       |                                                                         | 0                               |  |  |
|                                                                                                    |                                                             |                              |                                                        |                                                                                       |                                                                         |                                 |  |  |

▲ 😼 .all ♦) 21/2

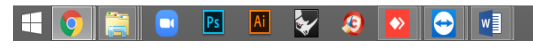

Seleccionar el **Medio de Pago**:

# Banco Caja Social – Personas Banco Caja Social - Empresas PSE

| The mipagoamigo.com/MPA_W     S 3dmax models free     YouTube | ibSite/ServicePayments                          | 😙 Textures for 3D 🍵 | Vectores gratis, fot | S DESCARGAS PARA | 🌮 3d model 3ds Max 🛭 🍲 3D Warehouse 🏾 🗖 3D Models and Obj                                            | 🌀 traductor - Buscar c 🛭 😁 Esterilizador Avent                                                       | 🛱 👼                                |  |  |
|---------------------------------------------------------------|-------------------------------------------------|---------------------|----------------------|------------------|----------------------------------------------------------------------------------------------------|----------------------------------------------------------------------------------------------------|------------------------------------|--|--|
|                                                               |                                                 |                     |                      |                  |                                                                                                    | Los datos marcados con un aste                                                                       | risco (*) son requeridos.          |  |  |
| Información del pago                                          |                                                 | 151015              |                      |                  |                                                                                                    |                                                                                                    |                                    |  |  |
| Numero Local mas Cuenta de C                                  | DDFO                                            | 151015              |                      |                  |                                                                                                    |                                                                                                    |                                    |  |  |
| Descripción del pago: Pago C                                  | uota Administración Abr                         | il                  |                      |                  |                                                                                                    |                                                                                                    |                                    |  |  |
| Valor a pagar \$323.500,00                                    |                                                 |                     |                      |                  |                                                                                                    |                                                                                                    |                                    |  |  |
| Medio de pago *                                               |                                                 |                     |                      |                  |                                                                                                    |                                                                                                    |                                    |  |  |
| PSE                                                           |                                                 |                     |                      | •                | Para el caso de transacciones con cargo a cuenta cuenta solicite en su entidad financiera claves y a | as corrientes y/o de ahorros(PSE), es necesario<br>utorizacion para realizar operaciones a través de | que el titular de la<br>e internet |  |  |
|                                                               |                                                 |                     |                      |                  |                                                                                                    |                                                                                                    |                                    |  |  |
| Seleccione el tipo de persona y                               | el Banco por el cual desea                      | efectuar el pago    |                      |                  |                                                                                                    |                                                                                                    |                                    |  |  |
| Tipo de persona                                               |                                                 |                     |                      |                  |                                                                                                    |                                                                                                    |                                    |  |  |
| Persona natural                                               |                                                 | Persona juríd       | ica                  |                  |                                                                                                    |                                                                                                    |                                    |  |  |
| Banco *                                                       |                                                 |                     |                      |                  |                                                                                                    |                                                                                                    |                                    |  |  |
| BANCO DE BOGOTA                                               |                                                 |                     |                      | Ŧ                |                                                                                                    |                                                                                                    |                                    |  |  |
|                                                               |                                                 |                     |                      |                  |                                                                                                    |                                                                                                    |                                    |  |  |
| Información para recibir notificació                          | Información para recibir notificación de pago * |                     |                      |                  |                                                                                                    |                                                                                                    |                                    |  |  |
| Email                                                         |                                                 |                     |                      | 0                | Celular                                                                                              |                                                                                                    | 0                                  |  |  |
|                                                               |                                                 |                     |                      |                  |                                                                                                    |                                                                                                    |                                    |  |  |
|                                                               |                                                 |                     |                      |                  |                                                                                                    | Activar Wind<br>Ir a Configuració                                                                    | OWS<br>n de PC para activar Win    |  |  |

Seleccione el Tipo de Persona: Natural o Jurídica Seleccione el Banco origen de los fondos a transferir Diligenciar los campos: Email y Celular Hacer click en el enlace: **CONTINUAR** 

| <ul> <li>↔ MiPagoAmig</li> <li>← → C</li> <li>Google S</li> </ul> | go × +<br>D @ mipagoamigo.com/MPA_WebSite/Service<br>9 3dmax.models free • YouTube 🏭 Iniciarsesión | =Payments<br>🦻 Pinterest 😙 Textures for 3D 🍵 Vectores gratis, fot 🛐 DESCAR                                                                                          | GAS PARA 🍠 3d model 3ds Max 💿 3D Warehouse 📿 3D | Models and Obj 🎯 traductor - Buscar c 👳 Er | – 🗗 🗙 🌧 Incógnito 🚦                       |
|-------------------------------------------------------------------|----------------------------------------------------------------------------------------------------|----------------------------------------------------------------------------------------------------|-------------------------------------------------|--------------------------------------------|-------------------------------------------|
|                                                                   | <b>↑MIPag®</b> ↓<br>amigo                                                                          |                                                                                                    | ¿QUÉ ES MIPAGOAMIGO?                            | PREGUNTAS FRECUENTES                       | Síguenos f 🎔 🖸                            |
|                                                                   | Realizar Pago<br>Verfique los datos registrados y confirme si son                                  | r correctos. Luego, seleccione la opción "Pagar" para realizar el abonc                                                                                             | o correspondiente.                              |                                            |                                           |
|                                                                   | Nombre del convenio                                                                                | NIT                                                                                                    | Dirección                                       | Ciudad                                     |                                           |
| 8                                                                 | TERMINAL BOGOTA COPROPIEDAD                                                                        | 8605176508                                                                                                    | DG 23 69 A 11 OF 202                            | BOGOTA                                     |                                           |
| ALOS SUPERACTORONOLINA COLORADA ANO CO                            | Medio de pago                                                                                      | Banco: BANCO DE BOGOTA<br>Tipo de persona: Persona natural                                                                                                    |                                                 |                                            |                                           |
| <u>71681</u>                                                      | Resumen de pago<br>Nume                                                                            | ero Local mas Cuenta de Cobro: 151015<br>Email: andreg-52@hotmail.com<br>Celular: 3117856656<br>Descripción: Pago Cuota Administración Abril<br>Valor: \$323.500,00 |                                                 |                                            |                                           |
|                                                                   |                                                                                                    |                                                                                                    |                                                 | Volver                                     | Cancelar Pagar                            |
| Un p                                                              | portal de: Banco Caja Social<br>Mas banco. Más amigo.                                              | C Línea Amiga<br>3077060 en Bogotá<br>01 9000 910038 en otras ciudades                                                                                              | Contáctenos                                     | (1) Canales Al                             | amos guración de PC para activar Windows. |
| 1                                                                 | 😝 🕒 🖪 🖌                                                                                            | 20 💽 😔 📲                                                                                                    |                                                 |                                            | ▲ 🎼til (♦) 21:44<br>20/04/20              |

A continuación, se presentará un resumen del Pago a realizar. Si todo está bien, hacer click en el enlace: **Pagar** 

En adelante la página le llevará al portal bancario de su cuenta, para que termine el proceso de transferencia del pago.